## Um pdf-Dateien öffnen zu können, benötigen Sie Acrobat Reader

## Zum Download auf den Link klicken >> https://get.adobe.com/de/reader/?promoid=KSWLH

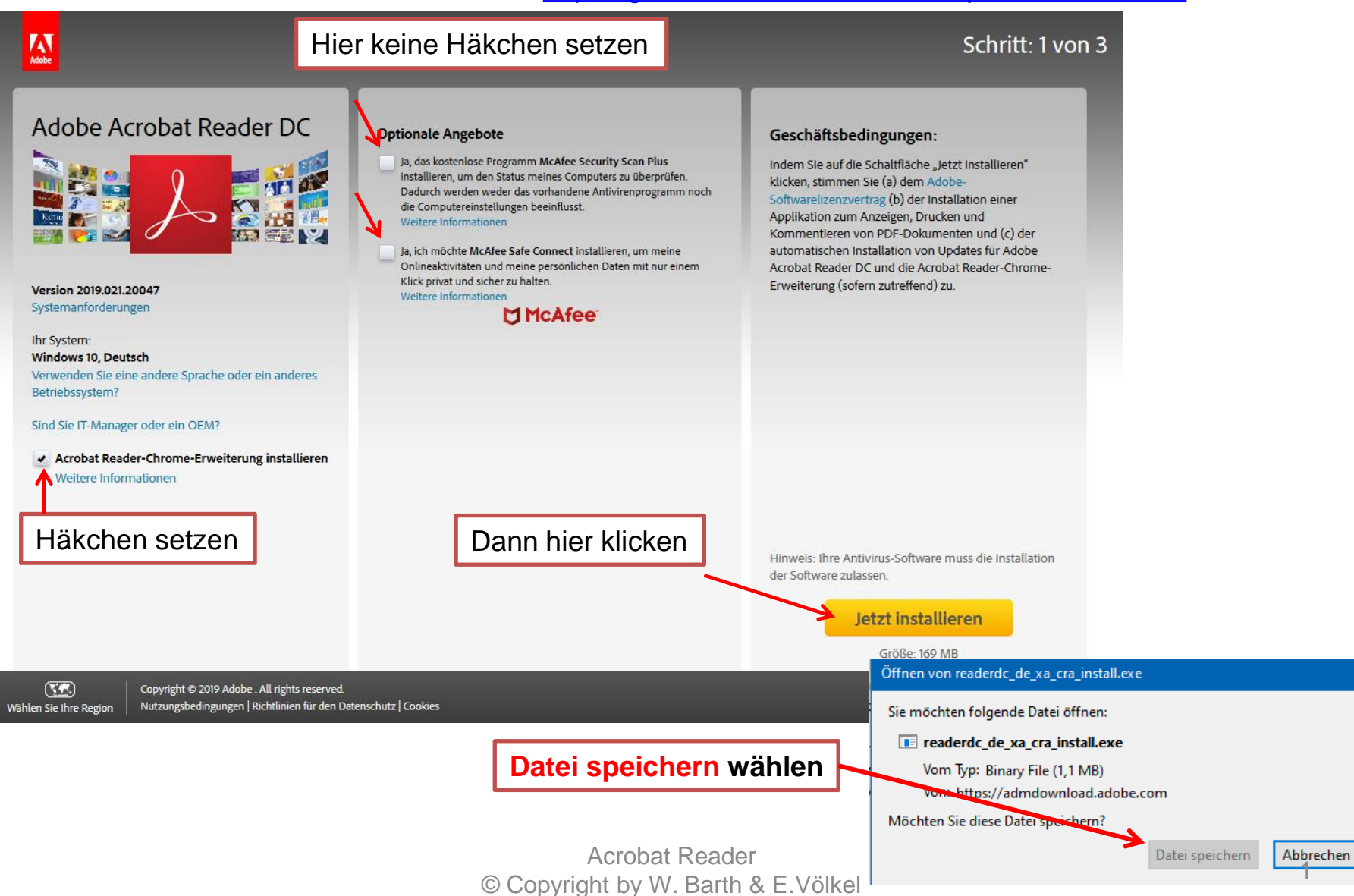

## Dann auf den Download-Pfeil gehen und hier klicken

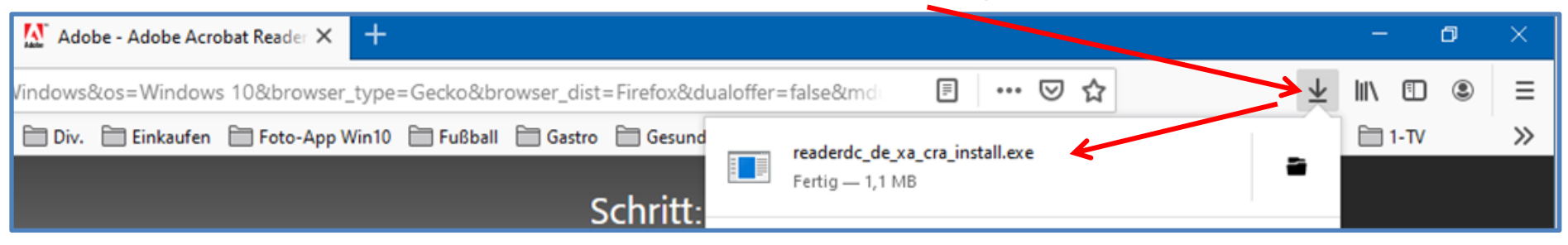

preaderdc\_de\_xa\_cra\_install.exe
Diese Datei liegt im Download-Ordner und kann auch dort mit einem Doppelklick geöffnet und installiert werden

Die nächste Meldung mit JA bestätigen und nach der Installation den Vorgang beenden.

|                                                                                                    | Adobe Acrobat Reader DC         |                                           |
|----------------------------------------------------------------------------------------------------|---------------------------------|-------------------------------------------|
| Acrobat Reader aktualisieren                                                                                                    | Datei Rearbeiten Anzeige Fensor | Hilfe                                     |
| <ol> <li>Programm öffnen</li> <li>Hilfe wählen</li> <li>sind Updates verfügbar,</li> <li>Herunterladen und installieren wählen</li> <li>Etwas warten - jetzt wird installiert</li> <li>am Schluss kommt die Meldung</li> <li>Update erfolgreich</li> <li>Meldung schließen.</li> </ol> | Start Werkzeuge                 | Online-Support F1                         |
|                                                                                                    | Zuletzt verwendet               | Adobe Acrobat Reader DC kennenlernen      |
|                                                                                                    | Mit einem Sternch NEU           | Info über <u>A</u> dobe Acrobat Reader DC |
|                                                                                                    | Scans                           | Systembericht erstellen                   |
|                                                                                                    | DATEIEN                         | Installation <u>r</u> eparieren           |
|                                                                                                    | Arbeitsplatz                    | <u>N</u> ach Updates suchen               |